# VLE Turnitin Submission Guide

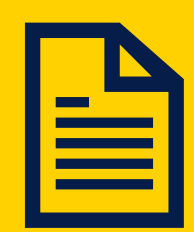

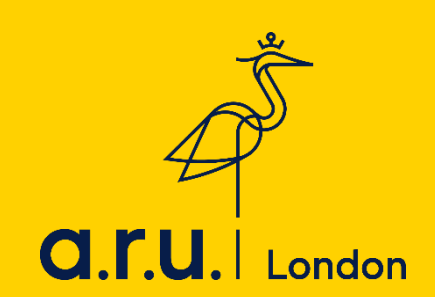

# How to make a Turnitin submission through VLE

#### <u>Step I:</u>

Go to: https://london.aru.ac.uk/ and click on 'Student Portal' and then 'VLE'.

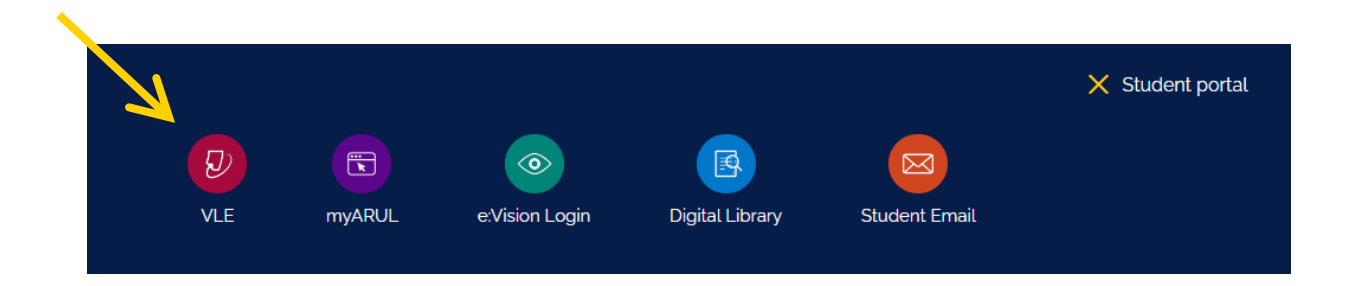

# <u>Step 2:</u>

On the login page enter your VLE username and password then click '**Sign in**' e.g. 3xxxx and the password is your DOB: DDMMYY.

| Username       |       | Forgotten your username or password?    |
|----------------|-------|-----------------------------------------|
| Password       |       | Cookies must be enabled in your browser |
|                | 22000 |                                         |
| Remember userr | laine |                                         |

#### Step 3:

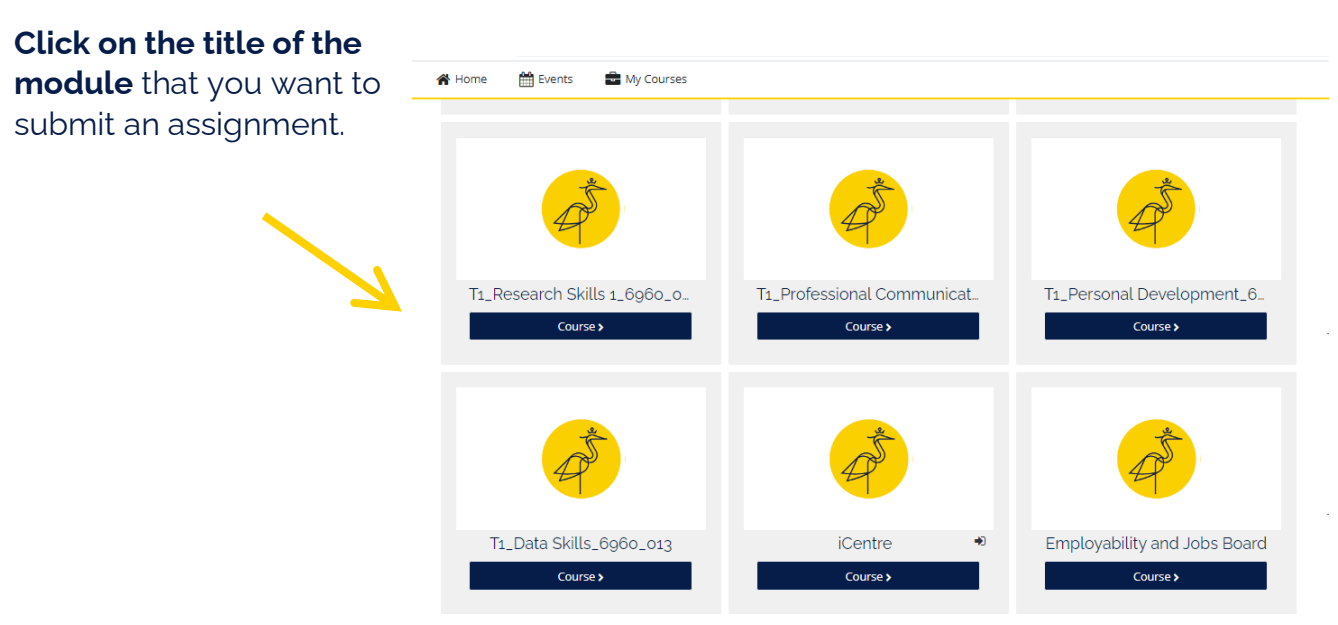

# <u>Step 4:</u>

Click on the 'Assessments and Assessment Guidance' tab

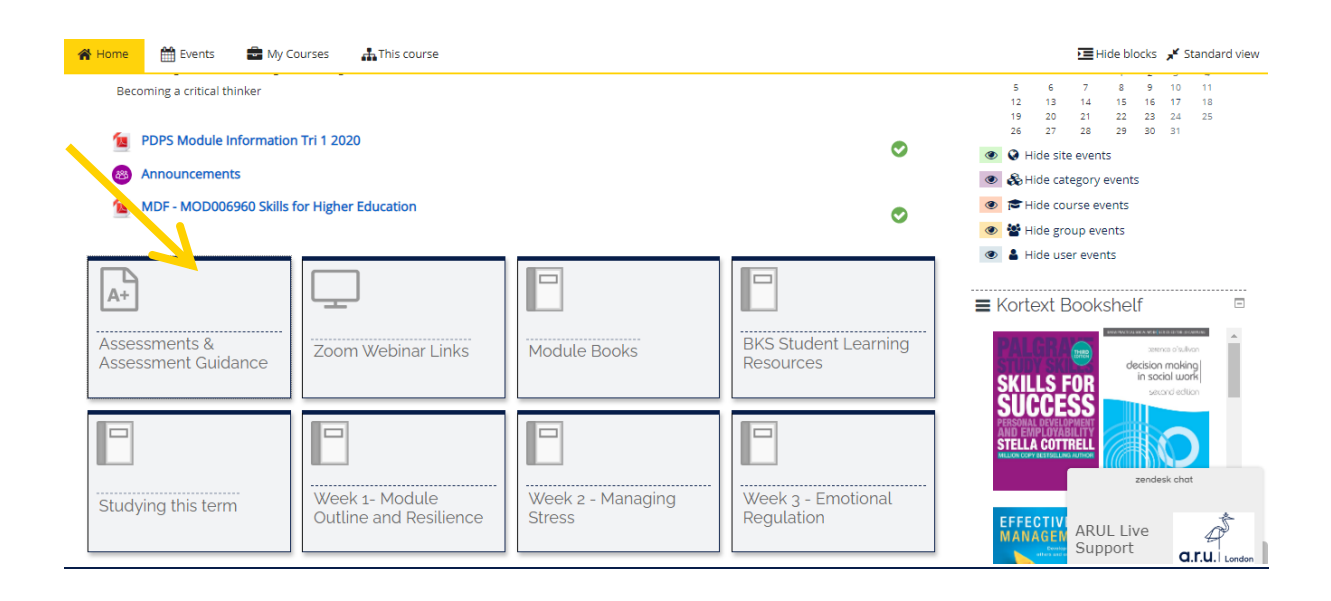

# <u>Step 5:</u>

Click on the Turnitin submission link.

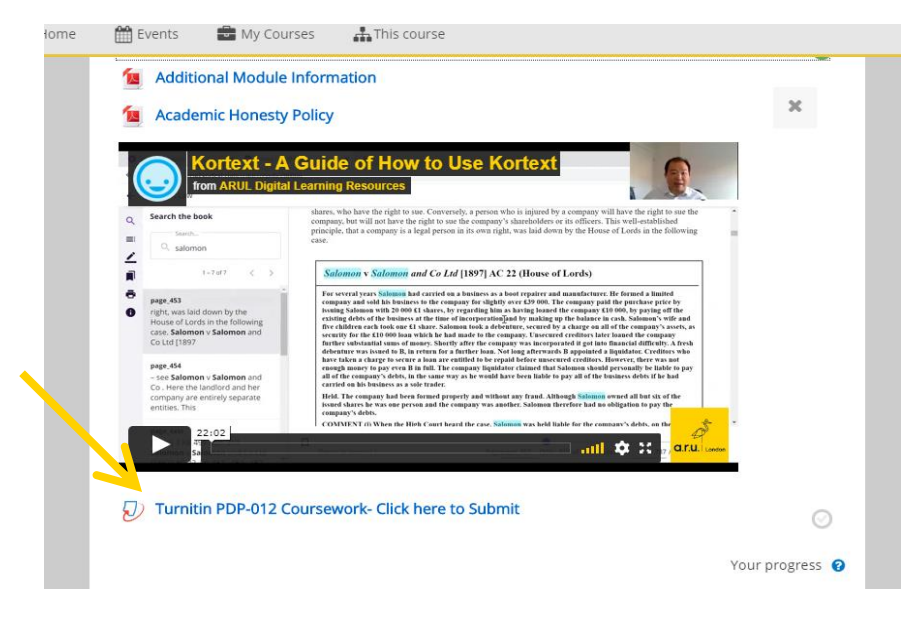

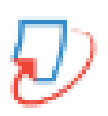

The icon next to an assignment submission will look like this:

# <u>Step 6:</u>

Click on '**Summary**' and then <u>read the assessment summary</u> before submitting it.

| Assignment Dashboard                                                                  | d Summary                                         |
|---------------------------------------------------------------------------------------|---------------------------------------------------|
|                                                                                       |                                                   |
| Assignment Settir                                                                     | igs                                               |
| Title                                                                                 | Turnitin PDP-012 Coursework- Click here to Submit |
| Instructions                                                                          | No special instructions.                          |
| Max Grade                                                                             | 100                                               |
| Start Date                                                                            | 14 Oct 2020 23:50 BST                             |
| Due Date                                                                              | 16 Dec 2020 14:01 GMT                             |
| Feedback Release Date                                                                 | 12 Feb 2021 10:00 GMT                             |
| Additional Setting                                                                    | S .                                               |
| <ul> <li>Similarity reports are available</li> <li>Resubmissions are allow</li> </ul> | ailable immediately after submission.<br>ved      |

# <u>Step 7:</u>

# Then click back on 'Assignment Dashboard' and then 'Upload Submission'.

| 😭 Home        | 🛗 Events        | 🖶 My Courses       | <b>∔</b> This course                                                         | Hide blocks 🖌 Standard view |
|---------------|-----------------|--------------------|------------------------------------------------------------------------------|-----------------------------|
| i > My co     | urses > PDP_U   | G_2009 > Assessmen | ts & Assessment Guidance > Turnitin PDP-012 Coursework- Click here to Submit |                             |
| Turniti       | n PDP-c         | 12 Coursev         | work- Click here to Submit                                                   |                             |
| $\mathcal{D}$ | Assignment Dash | board Summary      |                                                                              | A                           |
| Tur           | nitin PDP-012   | 2 Coursework- Clic | k here to Submit e                                                           |                             |
|               |                 |                    | Upload Submission                                                            |                             |
|               |                 |                    |                                                                              |                             |
|               |                 |                    |                                                                              |                             |

#### <u>Step 8:</u>

To upload a file from your computer, click '**Choose file**' and <u>add a submission</u> <u>title.</u>

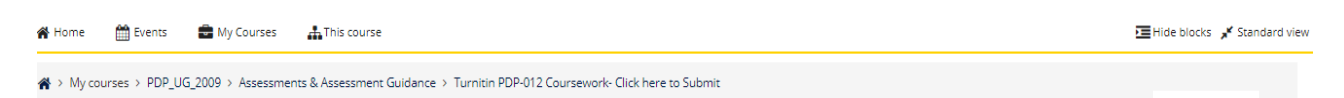

Turnitin PDP-012 Coursework- Click here to Submit

| Assignment Dashboard Summary           | Submit File                                                                                                    | ×                                   |
|----------------------------------------|----------------------------------------------------------------------------------------------------|-------------------------------------|
| Turnitin PDP-012 Coursework- Click her | Upload Review C                                                                                                    | omplete                             |
|                                        | Upload Submission E Text Input Cloud Submission -                                                                               |                                     |
|                                        | Submission Title Untitled                                                                                                    |                                     |
|                                        | Submission File Choose file No file chosen<br>• Supported file types:<br>Text: MS Word, MS PowerPoint, Postscript, PDF, RTF, HT | ML, WordPerfect, Hangul, OpenOffice |
|                                        |                                                                                                    | Upload and Review                   |
|                                        | $\leftarrow$                                                                                                    |                                     |

To upload a file from <u>Dropbox</u>, <u>Google Drive</u> or <u>OneDrive</u>, click '**Cloud Submission**'.

#### <u>Step 9:</u>

Select your assignment from a computer, Dropbox, Google Drive or OneDrive and click '**Open**' and then click '**Upload and Review**'.

# If you are unable to see the 'Upload and Review' button, you need to zoom out by pressing CTRL and MINUS on your keyboard.

| <b></b> | Contraction        |                          |                    |                                                      |                                                           |
|---------|--------------------|--------------------------|--------------------|------------------------------------------------------|-----------------------------------------------------------|
| ∦ He    | 💿 Open             |                          |                    | ×                                                    | E Hide blocks 🖌 Standard in                               |
|         | ← → × ↑ 📙 « D      | Ocuments > Assessments   | ✓ Ö Search Assessm | ients ,0                                             |                                                           |
| • •     | Organise 👻 New fol | der                      |                    |                                                      | e to Submit                                               |
|         | Withdrawal         | Name                     | Date mod           | dified Type                                          |                                                           |
| lu      | 💻 This PC          | PDP 012 Coursework       | 07/01/202          | 20 10:18 Microsof                                    | ft                                                        |
|         | 3D Objects         |                          |                    |                                                      |                                                           |
|         | Desktop            |                          |                    |                                                      | ×                                                         |
|         | Downloads          |                          | <b>\</b>           |                                                      | view Complete                                             |
|         | 🁌 Music 🗸          | ٢                        |                    | >                                                    | >O                                                        |
|         | File               | name: PDP 012 Coursework | ustomised Fil      | es 🗸 🗸                                               | and Extension -                                           |
|         |                    |                          | Open               | Cancel                                               |                                                           |
|         |                    |                          | Submission nue     | - unuted .:                                          |                                                           |
|         |                    |                          | Submission File    | Choose file No file                                  | e chosen                                                  |
|         |                    |                          |                    | Supported file types:<br>Text, MS Word, MS PowerPoir | int, Postscript, PDF, RTF, HTML, Works, angul, OpenOffice |
|         |                    |                          |                    |                                                      |                                                           |
|         |                    |                          |                    |                                                      | Upload and Review                                         |
|         |                    |                          |                    |                                                      |                                                           |
|         |                    |                          |                    |                                                      |                                                           |
|         |                    |                          |                    |                                                      |                                                           |

# <u>Step IO:</u>

Once you have uploaded your assignment, you can <u>preview your submission</u>. If you are happy with your assignment, then click '**Submit to Turnitin**'.

| D Assignment Dashboard Summary         |                   |                                           |                                    |                        |              |  |
|----------------------------------------|-------------------|-------------------------------------------|------------------------------------|------------------------|--------------|--|
|                                        | Submit File       |                                           |                                    |                        | ×            |  |
| Turnitin PDP-012 Coursework- Click her |                   | Upload                                    | Review                             |                        |              |  |
|                                        |                   | 0                                         |                                    |                        |              |  |
|                                        | Upload Submission | 🔳 Text Input                              | Cloud Submission                   | •                      |              |  |
|                                        | Submission Title  | PDP 012 Cours                             | sework.doc                         |                        |              |  |
|                                        | Submission File   | Choose file PD                            | DP 012 Coursework.d                |                        |              |  |
|                                        | Sastinsterrite    | Supported file type Text, MS Word, MS Pow | er<br>Point, Postscript, PDF, RTF, | HTML, Words t, Hangul, | OpenOffice   |  |
|                                        |                   |                                           |                                    |                        |              |  |
|                                        |                   |                                           |                                    | Uploa                  | d and Review |  |

### <u>Step II:</u>

You will then see **'<u>Submission uploaded successfully</u>'** highlighted in green. You can <u>check your originality report</u> by clicking on **%**.

| arul arul                                                                     |                       |       |    |          | <b>R</b> • | Gmail studen |
|-------------------------------------------------------------------------------|-----------------------|-------|----|----------|------------|--------------|
| 011 Coursework<br>Home / My courses / Agg_Test / General / Midterm Assignment |                       |       |    |          |            |              |
| Midterm Assignment                                                            |                       |       |    |          |            |              |
| Assignment Dashboard Summary                                                  |                       |       |    |          |            |              |
| Submission uploaded successfully.                                             |                       |       |    |          |            | ×            |
| Midterm Assignment o                                                          |                       |       |    |          |            |              |
| Paper Title                                                                   | Uploaded              | Grade | *  |          |            |              |
| Campus tour routes - RM CH.docx                                               | 18 Mar 2019 16:26 GMT |       | 0% | <b>±</b> | *          | E            |
|                                                                               |                       |       |    |          |            |              |
|                                                                               |                       |       |    |          |            |              |

You can **<u>resubmit as many times as you like before the deadline</u>**, but if you submit more than 3 times the originality report will take 24 hours to appear.

# <u>Step |2:</u>

You will not be automatically e-mailed a digital receipt, but you are able to download it by clicking <u>on the button indicated by the arrow below</u>.

| =          | ARUL                                                                 | 🗩 Gm | nail student |
|------------|----------------------------------------------------------------------|------|--------------|
| 01<br>Home | 1 COURSEWORK<br>My courses / Agg_Test / General / Midterm Assignment |      |              |
| Mid        | Comment Dashboard Summary                                            |      |              |
|            | Submission uploaded successfully.                                    |      | ×            |
|            | Midterm Assignment e                                                 |      |              |
|            | Paper Title Uploaded Grade %                                         |      | K            |
|            | Campus tour routes - RM CH.docx 18 Mar 2019 16:26 GMT 0%             | ±    | <b>B</b> 15  |

For any other submission enquires please contact: <u>iCentre@london.aru.ac.uk</u>.